## 电子科技大学 2021 级本科生网上选房操作指南

一、网页版

#### 1.登录系统

学生首先登录选房网站

1) 方式一:

后勤保障部网站(网址: https://hq.uestc.edu.cn)服务指南--宿舍服务--新生网上选房。

2) 方式二:

https://hq.uestc.edu.cn/dormitory/dormitoryOnlineChooseRoom/dormitoryWebIndex 直接登录。

3) 方式三:

手机移动端通过微信小程序进行登录:成电后勤小程序--新生选房。

账号密码

帐号为录取通知书号,初始密码为录取通知书号后六位;

## 2.学生如何浏览房源信息?

学生登录后即可在选房首页查看房源信息。

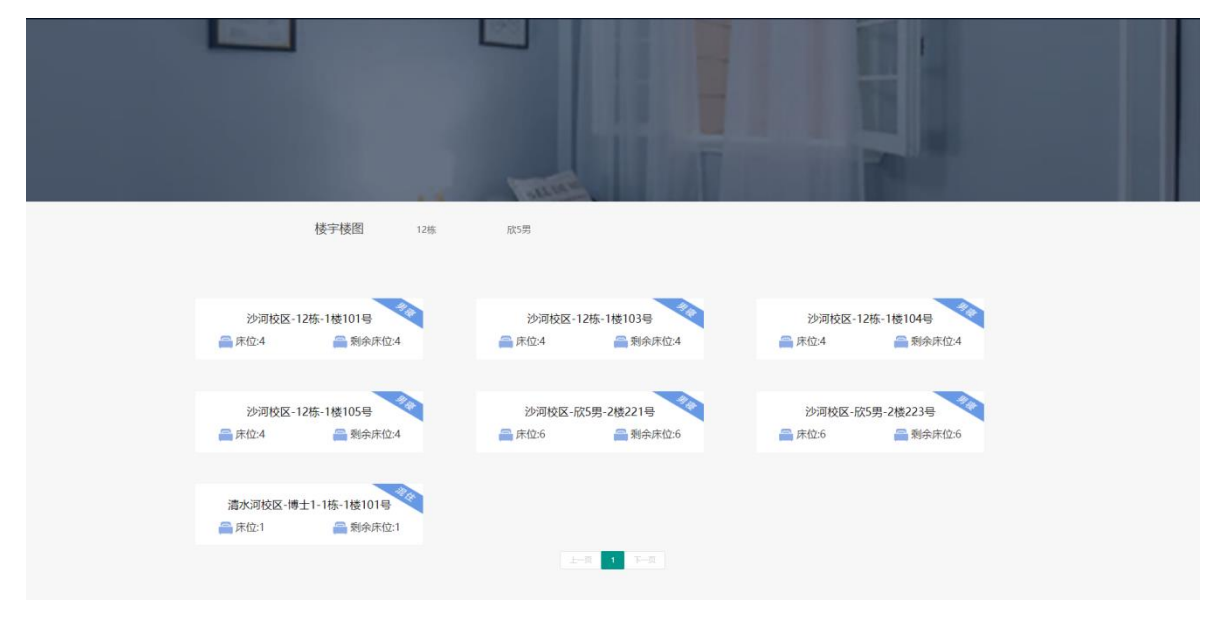

房源信息页中可以点击各个楼宇参数查看宿舍区所在组团的方位图,具体楼层分布图。

## 3.学生如何操作完成选房?

正式选房期间,学生登陆系统后点击不同房源信息查看房源信息列表中的空余床位(若房间所有床位已被选完,该房间的将会展示无床位信息)。选房过程中,学生可查看已选床位室友的问卷信息。

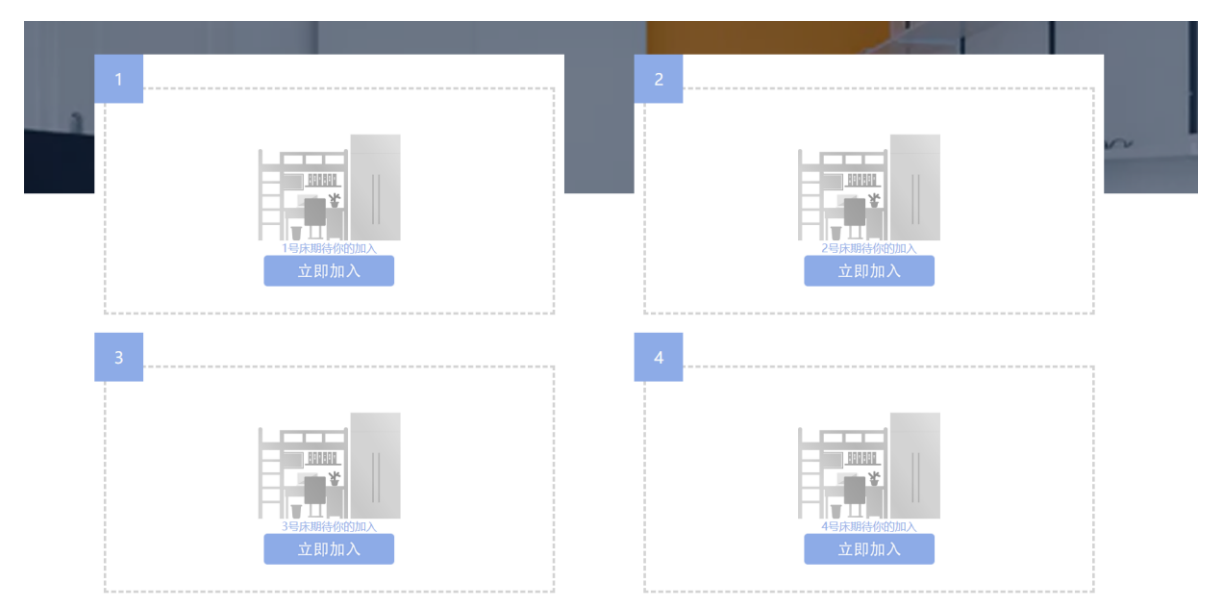

最终,学生点击"立即加入",会弹出住宿协议,点击"同意"选房成功。不可更改或 撤销。

| 1    | 2                                                                                                    |      |
|------|----------------------------------------------------------------------------------------------------|------|
|      | 电子科技大学学生播合任瘤协议                                                                                                    | ×    |
|      | 电子科技大学后距离原数像音量课中心(以下游标准含量课中心)代表学校。负责学生由余品资的配置的奥中举理。他<br>金服务。如果用于学生思考察其工作相信者。纯粹协调学生管理。史全化工等相处考虑的工作。展开保健学生出学习。<br>为规模学生需考察器。硬学生出的公寓,增重学会。卫生、文明、印度"的学习和主法不属,培养学生式会的品质和良好<br>时代用、围绕的建立"在"出大学的话报,既能表示第一位"是高等学校学生管理能力)。《南学学校学生行为命的)等相关<br>机型、在台学校立成。特殊运动体内。<br>一、学生这些学校也能很好多人不是相信为可认在描述内容。未是由金管理中心也能不不得可得明念。<br>二、严禁从目标,如此。如何(例)学生命会信心,考虑起来。我自己用能提指来在,但起于教育不改的,信子描示论<br>分:在学校这项制度加密化。考虑是和意识在达入地图化的,是批评规并不动力。他学能会和"警察计论",属自出<br>句 (句) 并之的,因为于需要和论之"美国主 |      |
|      | 略倍。<br>三、複合管理中心有权对任真庄位调配。对因末报到、毕业、休子、退学、出国(靖)、期局清理等原因而应出的庄位                                                                                                    |      |
|      | 送行保護,発信学生部人交渉。 四、学生日半近、代学、通学、出国(値)、開助希望等原因两开学校、回旋把租火运程力運送信手续、住宿房収蔵、送费 第44年 (中子(18十2学生実際和(牛鼻童等理想)を) (45学通知「2005」457号) 147 )                                                                                                    |      |
| 2    | 五、特殊病死不能坚持在校住物的、使学生在外住物运服力遵手续、经所属学校入学生主智能)(例完生智谐处、学生<br>处、国际教学校)和标志活动、同学生由亲世智中心力是国家手续、<br>大、学生力漫漫的手项后、应在规划时间所需像在。元转用册因主有机业期局内力浸渍由于纯或服出物合、以及超出<br>住动期期的、命管理中心内容运动体。                                                                                                    |      |
|      | 5.学生应当附立学会风险的市场自我保护部员、掌握公理的消防学会处理。目前状况、副师和改道法、社会学生油<br>者们学生地点在社会学生的运行力、应主力就在中的知道问题并、学生工作用、研究过机交易已经导机以前门的交生。<br>工生物的直孔。<br>1.非常有解释下,严某动作的时间说道:"严疑意由许能因是地说话、严格们并有开望至时关闭电源的时候之机是和思想<br>关:"严格被整约内有近,接续便、电风度、力电器等容易显达大力的最短要于被链、软制、低等等者等地点上,严格<br>能成为上标便能增加不均式 网络莱 网络美国动业研究的品,并在美国会动和图的令心,并在大会中和图式力中的专家。本面<br>和优化。                                                                                                    |      |
| 立即加入 |                                                                                                    | 立即加入 |

选房成功后需要填写问卷调查信息:

| 01 你的起床情况:                        | 单选 单选            |
|-----------------------------------|------------------|
| <ul><li>早起派 (7点前)</li></ul>       | (7-9点)           |
| ○ 懒觉派 (9点后)                       |                  |
|                                   |                  |
|                                   |                  |
| 02 你的午睡情况                         | 单选 单选            |
| ◉ 必须午睡派                           | ○ 困了才补党派         |
| ○ 从不午睡的精神小伙                       |                  |
|                                   |                  |
|                                   |                  |
| 03 你的晚睡情况                         | 单选               |
| <ul><li> • 早睡老干部 (10点前)</li></ul> | ○ 夜生活派 (10点至12点) |

#### 4.学生如何查看已经选好的房间以及信息?

学生选房成功后,可以在小程序上点击"新生选房"查看自己选定房间的详细情况,如校 区、楼栋、楼层、房号、床位等。还可在 PC 端查看室友问卷信息,或者自己问卷信息。

#### 5.学生如何在选房系统中购买卧具?

学生选定房间后,按照自愿原则还可登陆卧具选购网址<u>https://hq.uestc.edu.cn/bedding</u>或登陆:后勤保障部网站(网址: https://hq.uestc.edu.cn)服务指南--宿舍服务--新生卧具选购。进入电子科技大学卧具网购平台购买床上用品。登录帐号密码,采用【帐号为录取通知书号,初始密码为录取通知书号后六位】。

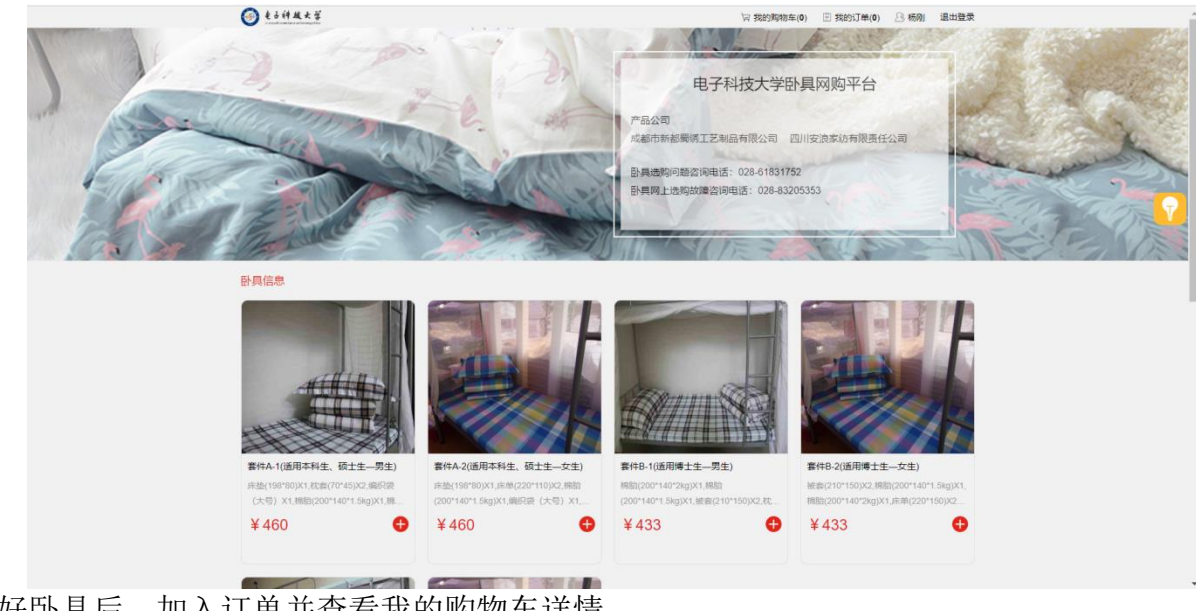

| 选好卧具后, | 加入订单并查看我的购物车详情。 |
|--------|-----------------|
|        |                 |

| territeriorizational interviewed and a statement of the statement of the | territer and a substance and a substance and     | <section-header><section-header><image/></section-header></section-header> |                                                  | 〒 我的购物车(1)                  |
|----------------------------------------------------------------------------------------------------|----------------------------------------------------------------------------------------------------|----------------------------------------------------------------------------------------------------|--------------------------------------------------|-----------------------------|
| ####################################                                                                                                    | BABAP<br>FACACIGARAFAE. RTLE—CACH<br>With Constant Space Habitation (1995) (1995) | ####################################                                                                                                    | 电子科技大学卧具网购平台该网购平台不支持退款操作                         |                             |
| ##A2(適用本料生、矾土生-女生)<br>W D D D D D D D D D D D D D D D D D D D                                                                                                    | ##A-2(语用本FHE、硕士=-女生)<br>能はついののかっちらいには思えいのかったららいに思想になっていついた。思想にないのかったのうないには思えいないのかった。<br>定にやいい、ARBEQCONTONCE、現在はていのいて、認知になったのでついたのに、とないのないので、<br>のでは、日本のないのないので、<br>たまれていたので、<br>ないたいのないのないのないのないのないのないのないのないのないのないのないのないのない                                                                                                    | SthA2(这日本F4: G1±-d±)       4400         Still C1:0: XLBB2/C001401 SegXLBB2(C20110)XLBB2(C2010)XLBB2 (C2010)XLB2       1         L:: L1: L1: L2: L2: L2: L2: L2: L2: L2: L2: L2: L2                                                                                                    | 商品购买                                             |                             |
| EXERT ● ● 电子科技大学激费平台<br>考末行 ¥460.0 提交订单<br>发明表示: 订单文计地址后请采用领管好自己的知识码、知识问题和用品、抽屉、                                                                                                    | 在线支付 ④ ● 电子科技大学缴费平台<br>得支付 ¥ 460.0 提交订单<br>支持提示: ①集合行先成后请其希保管分目已的电话码、优达码间和用品、截差                                                                                                    | 截號度打 ● ● 电子科技大学能费平台<br>局会行 ¥ 460.0 经交订单 素供 第二行为成后请具希保管好自己的取货码, 优级问题取用品, 客型.                                                                                                    | <b>倉件A-2(道用本科生、硕士生一女生)</b>                       | ¥460<br>- 1 +<br>⊠atosno Re |
| ●素材 ¥460.0 提交订单<br>发展选示: 订单文付地或新得关系设置好自己的取消码, 处实词印取品, 谢谢.                                                                                                    | 病支付 ¥460.0 提交订单<br>发展情况: 订单支付处成后满采养受整好自己的收敛码,失误问题取用品,被用。                                                                                                    | 時去打 ¥460.0 提交订单<br>本期推示: 订单支付地或后期具等保留好自己的和法则,关注问题和用品,做用。                                                                                                    | Ei续支付 <ul> <li>     ● 會 电子科技大学激费平台   </li> </ul> |                             |
| 友情继示: 订单支付完成后请获备保留好自己的取货码,凭说码间取商品,谢谢。                                                                                                    | <b>太陽提示: 订单支付扣成后请求希保留好自己的取货码,然后码创取用品,附出。</b>                                                                                                    | xamen: Taxtiyooliaasaaamaayaaloolooga, xaadahaala, wax                                                                                                    |                                                  | <sup>得支付</sup> ¥460.0 提交订单  |
|                                                                                                    |                                                                                                    |                                                                                                    | 友情提示:订单支付完成后请买善保管好自己的职派码,凭读码领取商品,激激。             |                             |
|                                                                                                    |                                                                                                    |                                                                                                    |                                                  |                             |

确认订单无误后,点击立即结算,再点击提交订单,系统将链接到我校收费服务平台 系统进行网上缴费。缴费完成后,选购卧具将直接送达本人宿舍所在床位,新生开学入住 直接使用。

完成以上操作后学生可退出界面。

# 二、手机微信版

学生通过微信关注"成电后勤"小程序

#### 1、选择新生选房

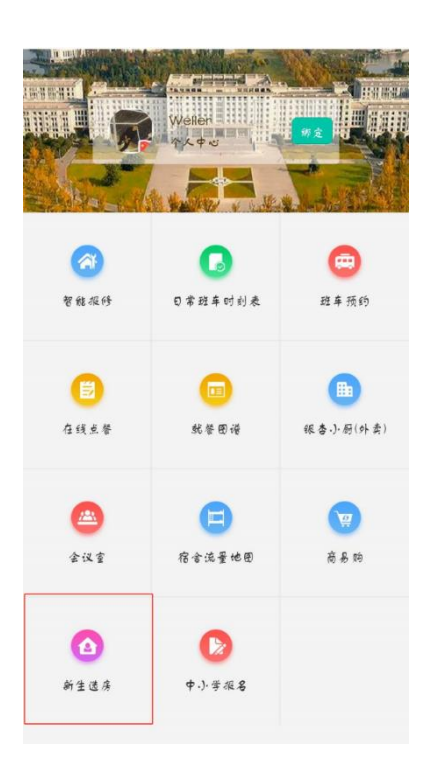

- 2、登陆账号密码,采用帐号为录取通知书号,初始密码为录取通知书号后六位。
- 3、选择新生选房功能

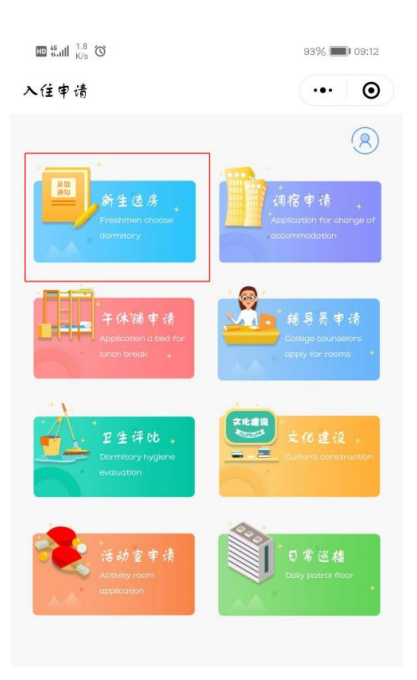

4、选择房间

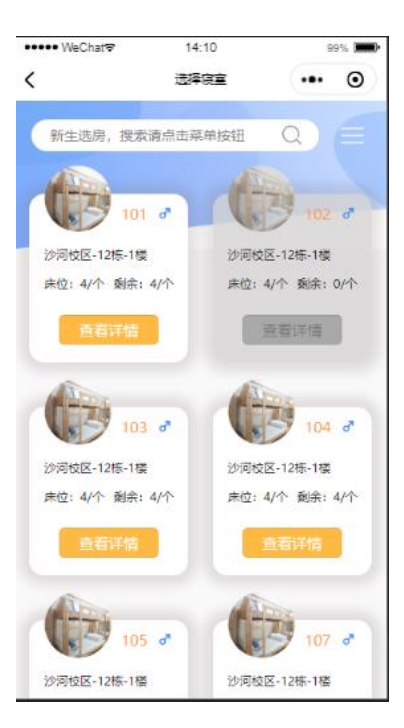

5、选择床位

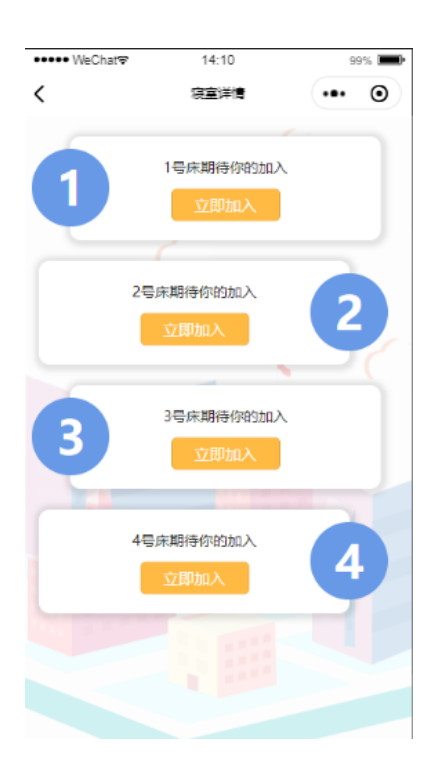

6、填写相应的问卷调查和对期望舍友的留言

|                      | <b>Ö</b> 45% 🖷 | <b>3</b> 45% 💽 19:43 |  |
|----------------------|----------------|----------------------|--|
| <b>企</b> 问卷调查        | •••            | Θ                    |  |
| 你的起床情况:              |                |                      |  |
| 请选择                  |                | •                    |  |
| 你的午睡情况:              |                |                      |  |
| 请选择                  |                | •                    |  |
| 你的晚睡情况:              |                |                      |  |
| 请选择                  |                | •                    |  |
| 你对个人物品的重视程度:         |                |                      |  |
| 请选择                  |                | •                    |  |
| 你对寝室卫生的态度:           |                | _                    |  |
|                      |                |                      |  |
| 你介善至反吃旬已零食吗?:<br>请选择 |                | •                    |  |
| 你的睡眠质量:              |                |                      |  |
| 请选择                  |                | •                    |  |
| 你的属性:                |                |                      |  |
| 请选择                  |                | •                    |  |
| 你的娱乐休闲时间安排:          |                |                      |  |
|                      |                |                      |  |

宿舍管理中心 2021 年 08 月 12 日